## ①Wi-FiをONにし、 ③「インターネットに接続する」を ⑤メールアドレスを入力し ネットワークー覧選択画面から ②「ブラウザ」アプリをタップし、 タップ ④「登録する情報」を選択 利用規約に同意する [YanbaruFreeWiFi] ブラウザを更新 ※メールアドレス登録とSNSのアカウント ※以降はメールアドレス登録の場合の遷移 ※初期登録済みの方は、⑨へ 登録を選択可能 SNSの場合は⑥→⑨で接続完了 をタップ 1 100% language 19:2 WI-FI language O NTTBP \*\*\* 🔁 機内モード 0 \* O Wi-Fi O NTTBP 無料インターネット 接続エントリーページへ ネットワークを選択 Bluetooth Yanbaru ようこそ \*登録いただいたメールアドレス宛てに本登録用URLが記載さ >>> . Free Wi-Fi 画 通知センター WiFi れたメールお送りいたします。 2000000000000000 ..... インターネット接続サービスはエヌ・ティ・ティ・ブロー \*受信フィルタ等の設定をされている場合は、@wifi-cloud.jp コントロールセンター ドバンドブラットフォーム様式会社(以下、NTTBP)が提 供いたします。本サービスのご利用に際してはNTTBPの利 用規約にご同意いただく必要がありますのでご了承くださ \* (i) からのメールを許可していただきますようお願いいたしま 【 おやすみモード ・ ・ =料でご利用いただけます。 YanbaruFreeWiFi メールアドレスをご登録いただくか、SNSのアカウ \*本登録完了後、インターネットのご利用が可能になります。 11 9 ○ -般 ントをご利用いただく必要があります。 \_\_\_\_\_ 📑 壁紙/明るさ 利用時間(1回180分)超過後、本ページが再度表示さ ・メールアドレス 💶 サウンド n<u>sj</u> ----2000000000000 \* ( \*\*\*\*\* @gmail.com B //23-F - $(\mathcal{A})$ . . . 754/10-SNSアカウントで登録する 200000000000000 ÷ (ī 利用規約を確認する 200000000000000 . ⇒ () iCloud 11h 🗧 Sign in with Facebook その他... □ メール/連絡先/カレンダー ✓ 利用規約に同意する 北部広城市町村圏事務総合 = ×E 分开 Q+ Sign in with Google 接続を確認 リマインダー ダースネット 接続したことのあるネットワークに自動的に接続されます。 接続したことのあるネットワークに接続できない場合は、予 熱でネットワークを提択する必要があります。 Y? Yahoo! JAPAN IDでログイン ··· 🖸 メッセージ FaceTime 2 777 Copyright (C) NTT Broadhand Platform. Inc. All Rights Reserved Safari **t** ⑥セキュリティ警告の確認を ⑧登録認証メールを確認して、 ⑦仮登録完了 ⑨接続完了! タップ ※10分間インターネット接続可能 指定のURLを選択 警告 セキュリティレベルについて O NTTBP O NTTBP O NTTBP 無線LANセキュリティについて From: freeinternet@wifi-cloud.jp インターネットに接続されました。 本サービスは皆様に簡単にご利用いただけるよう、 無料インターネット接続 仮登録完了 無料インターネット接続 本登録完了 毎線LAN端末への事前設定が必要となるWEP等のセキ Connected to the Internet. ユリティは使用しておりません。セキュリティを必 ご利用の仮登録が完了しました。 登録が完了しました。引き続きインターネットがご利用 ■無料インターネット接続 ご利用登録について■ 이터네에 여격되어습니다 要とする通信をされる場合には、VPN(バーチャルプ 入力いただいたメールアドレス宛てにメールが届きます いただけます。 ライベートネットワーク)や有料公衆無線LANサービ 您现在已连接到互联网 ので、内容をご確認の上10分以内に本登録を行ってくだ この度はご登録いただき、誠にありがとうございます。 スをご利用になる事をお勧めいたします。 さい。 您現在已連接到互聯網 お客様は現在、仮登録が完了した状態です。 さらに、本サービスは青少年保護の観点から青少年が \*本登録を行っていただくため、一時的にインターネット 利用することが好ましくないと当社が判断するサイ 接続を開放しています。 登録を完了させるには、下記のURLをクリックして下さい。 ト等へのアクセスを制限することがあります。 ※一時開放中に本登録を行っていただいた上で、引き続 https://www.wifi-cloud.jp/auth\_kushiro\_town\_mail/? き、インターネット接続をご利用ください。 send\_type=maactvate&auth\_code=bd3fd5ab2c61f0de2a26 上記をご理解、ご承諾いただきお客様自身の責任に ff3ab208tm=1479354675 おいて本サービスをご利用いただくことに同意をお URLは仮登録から10分間有効です。それ以降はURLが無 ご利用登録内容 願いいたします。 なりますのでご注意ください。 \*上記URLはご利用のアクセスポイントからのみ接続が可能で ・メールアドレス す。 \*\*\*\*@gmail.com \_\_\_\_\_ このメールはシステムが自動的にメール送信しています。 (p) Copyright © NTT Broadband Platform, Inc. All Rights Reser

## メール認証による接続② iOS端末による接続方法